# SendIT Shipping System

V1 Nov 2020

# Contents

| Login                          | 2 |
|--------------------------------|---|
| -<br>Manually Making a Booking | 3 |
| To Upload orders via CSV file  | 4 |
| Shopify / WooCommerce          | 7 |

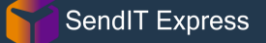

## Login

Login here <u>https://ship.senditexpress.co.uk/users/list/login</u> You will need a username and password, this is created and provided by SendIT Express in advance.

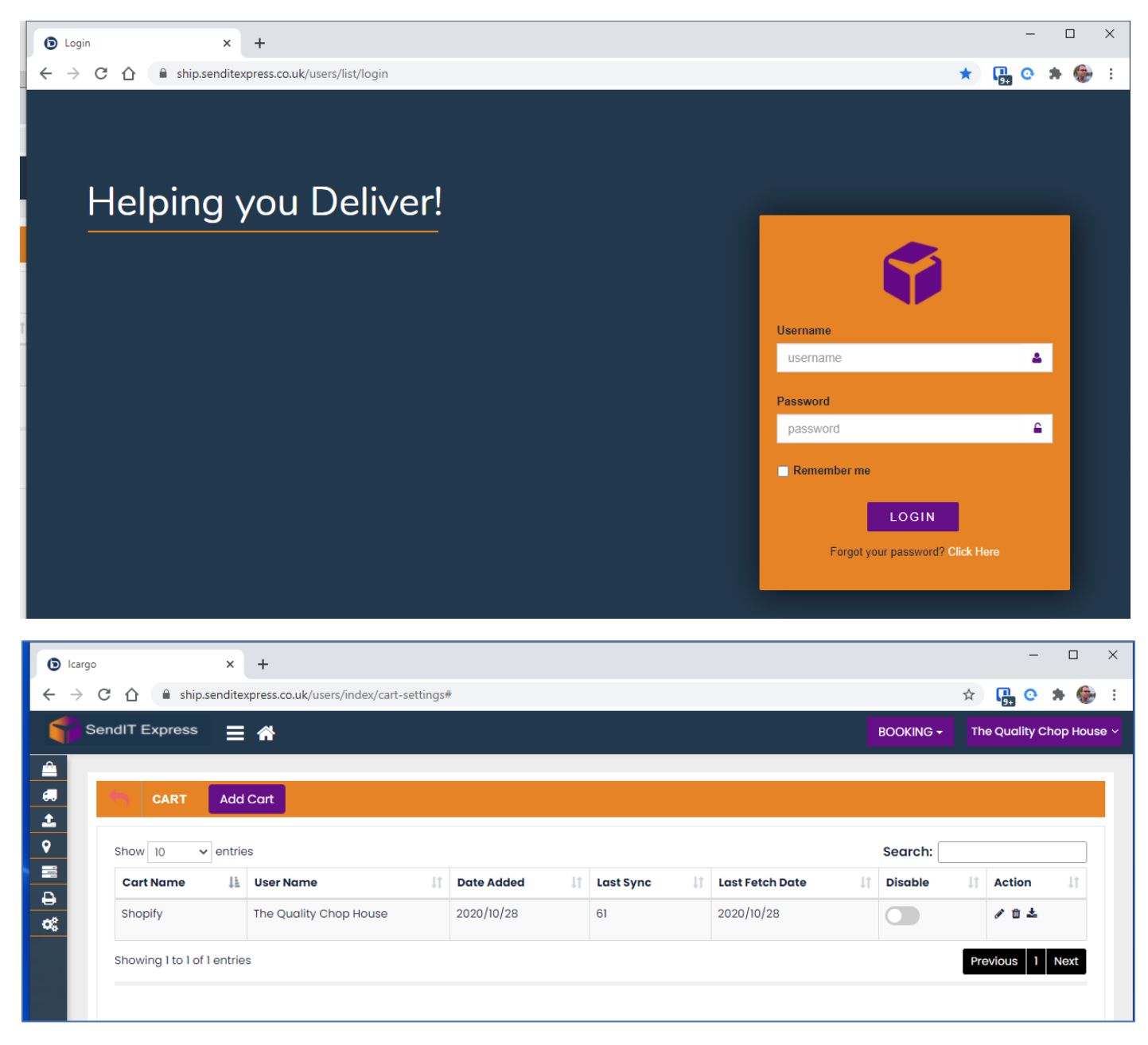

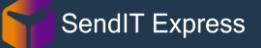

# Manually Making a Booking

Click on the Booking Button and choose Parcel

|            |  |                                                                                                    |      |          |        |            |    |          |  |           |             | BOOK                 | KING -           |           |            |          |    |
|------------|--|----------------------------------------------------------------------------------------------------|------|----------|--------|------------|----|----------|--|-----------|-------------|----------------------|------------------|-----------|------------|----------|----|
|            |  |                                                                                                    |      |          |        |            |    |          |  |           |             |                      | Parcel           |           |            |          |    |
| <b>6</b>   |  | SHIPMENTS Print- POD Cancel Shipment                                                                              |      |          |        |            |    |          |  |           |             | Return Parcel Search |                  | earch     | ۹          |          |    |
| 1          |  | Service -> Booking Date -> Collection date -> 🛓 Manifest 🔀 Export CSV Custom Filter Saved filters -> Delet Filter |      |          |        |            |    |          |  |           |             | rilter               | Reset C Grid Col |           |            | mns      |    |
| 9          |  |                                                                                                    |      |          |        |            |    |          |  |           |             | _/                   |                  |           |            |          |    |
|            |  |                                                                                                    |      |          |        |            |    |          |  |           |             |                      | Gri              | d Search: |            |          |    |
| Ð          |  |                                                                                                    |      | Shipment | Job    | Oplication | 1+ | Dellaren |  | Comico It | Question 11 | Is                   | Shipme           | nt        | Collection | Tracking | 14 |
| <b>0</b> 6 |  |                                                                                                    | O 15 | Number 1 | туре 🗊 | Collection | ţI | Delivery |  | service 1 | Carrier 1   | Invoiced 1           | status           | ţI        | Reference  | 1 Number | +1 |
|            |  |                                                                                                    |      |          |        |            |    |          |  |           |             |                      |                  |           |            |          |    |
|            |  |                                                                                                    |      |          |        |            |    |          |  |           |             |                      |                  |           |            |          |    |
|            |  |                                                                                                    |      |          |        |            |    |          |  |           |             |                      |                  |           |            |          |    |

### To Upload orders via CSV file

Go to Shipment Icon< Click on Import

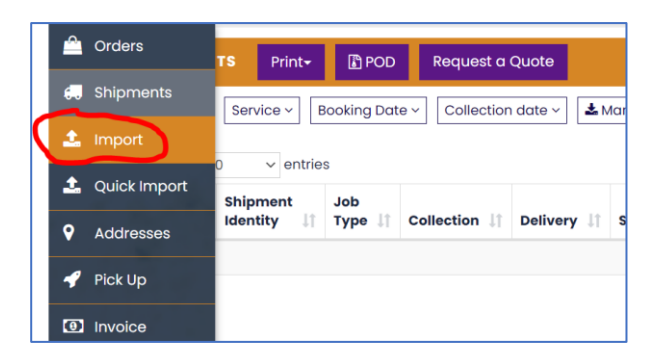

Click on the UPLOAD button and upload your shipments file in .csv format after arranging your data as per the sample csv file (a separate document to this one available on request). Please note you should process no more than 50 orders/lines per upload file as the moment please.

|          | SendIT Express 😑 🕋                |  |  |  |  |  |  |  |  |  |
|----------|-----------------------------------|--|--|--|--|--|--|--|--|--|
| <b>^</b> |                                   |  |  |  |  |  |  |  |  |  |
|          |                                   |  |  |  |  |  |  |  |  |  |
| ±.<br>.★ | Choose File No file chosen Upload |  |  |  |  |  |  |  |  |  |
|          | Show 10 v entries                 |  |  |  |  |  |  |  |  |  |
| •        | S.No 11 Customer 11 Date          |  |  |  |  |  |  |  |  |  |
| 1        |                                   |  |  |  |  |  |  |  |  |  |
| 0        | Showing 0 to 0 of 0 entries       |  |  |  |  |  |  |  |  |  |
|          |                                   |  |  |  |  |  |  |  |  |  |

Choose the file that you wish to import (must be in .csv format and have no more than 50 orders).

| Choose fi | <del>le</del><br>File | No file chosen | Upl | oad  | ]   |                  |  |
|-----------|-----------------------|----------------|-----|------|-----|------------------|--|
| Show 10   | ~                     | entries        |     |      |     |                  |  |
| SNO       | 15                    | Customer       | 1†  | Date | Lt. | Pequest Shinment |  |

Then select your profile (normally DEFAULT) from the drop down menu and click Update

| DEFAULT | DEFAULT       | Update |
|---------|---------------|--------|
|         | n - 20 - 10 - |        |

When your import shipments have been imported into the system successfully, you'll get a message similar to the one below.

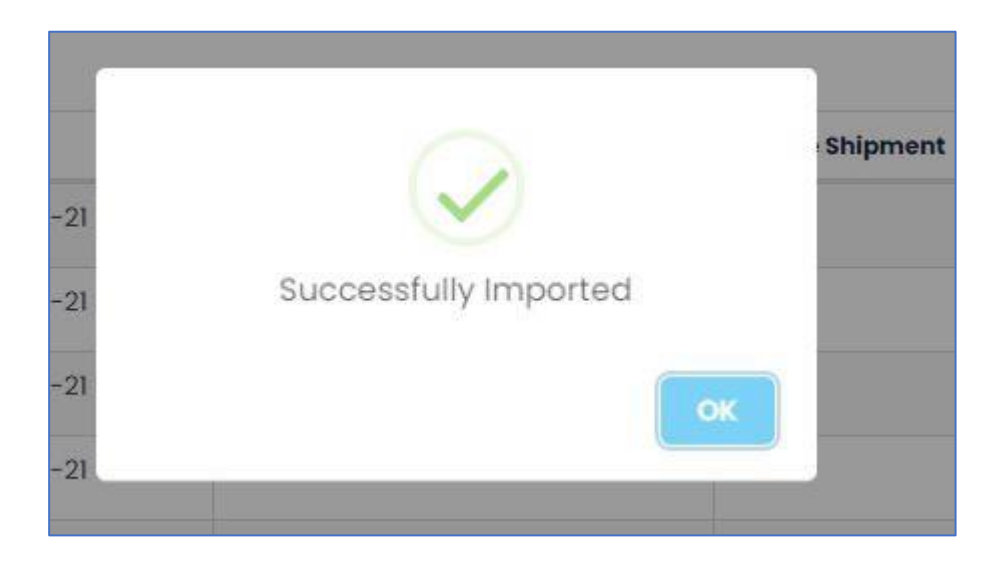

Please note: these imports can take some time as the courier has to verify the service against the postcode, process the booking, create a PDF label and then pass this back for each line.

The processing can take 5-15 seconds a line depending on the time of day and the load on the system. So a 50 line CSV import can typically take over 10 minutes to process – please be patient!

After the CSV has been processed you can look at the stats and confirm that all your orders got processed.

You can see the uploaded file (Requesting CSV) and importantly you can download the Response CSV as well and this will confirm (at the right side of the data on Column CV the reason for any failures.

| IMPORT                                    |            |                    |                     |              | <b>1</b> Help |
|-------------------------------------------|------------|--------------------|---------------------|--------------|---------------|
| Choose file<br>Choose File No file chosen | Upload     | Requesting (       | 2SV                 |              |               |
| Show 10 v entries                         |            |                    |                     | Grid Search: |               |
| S.No IL Customer                          | 11 Date    | † Request Shipment | 1 Eligible Shipment | Req Csv      | Res Csv       |
| 1                                         | 2020-11-24 | 121                | 0                   | ٤            | ٤             |
| 2                                         | 2020-11-24 | 162                | 40                  | ٤            | ٤             |
| 3                                         | 2020-11-24 | 205                | 39                  | ٢            | ٤             |
| 4                                         | 2020-11-24 | 205                | 39                  | ٤            | ٤             |
| 5                                         | 2020-11-24 | 162                | Response CSV        | ٤            | ٤             |
| 6                                         | 2020-11-23 | 36                 | 35                  | ٤            | ٤             |
| 7                                         | 2020-11-23 | 71                 | 33                  | ٤            | ٤             |
| 8                                         | 2020-11-21 | 1                  | 0                   | ٤            | ٤             |
| 9                                         | 2020-11-18 | 3                  | 0                   | ٤            | ٤             |
|                                           | 0000 11 10 | 3                  | 0                   |              |               |

#### There are situations that order lines might not be processed, these include

- The inclusion of comma files in the data
- Post code incorrect for the service chosen (remote areas can often not support next day or Pre-12)
- The lack of space in a postcode
- Special characters
- Data input incorrectly (careful when you use Excel shortcuts to fill down the rows that the data does not increment).

### Shopify / WooCommerce

You can link your Shopify and Woocommerce shops to the SendIT system. You will need to create an APP in the shops that will provide the information required to allow the system to connect and read orders for processing.

| $\leftrightarrow \rightarrow c$ | C 🔒 ship.senditexpress.co.uk/users/index/cart-settings |
|---------------------------------|--------------------------------------------------------|
| Se Se                           | endIT Express 🗮 🐣                                      |
| <b></b>                         |                                                        |
| 60                              | GART Add Cart                                          |
| 1                               | Show 10 v entries                                      |
| <b>9</b>                        | Cart Name                                              |
|                                 | Shopify                                                |
| Ð                               | Showing I to I of I entries                            |
| ~                               |                                                        |
|                                 |                                                        |
|                                 |                                                        |

To connect you go to the Settings section (bottom of the left hand side menu)

You then click on the purple Add Cart button and input the information shown.

Г

| <b>)</b> ,                 | Amazon                                                 | Follow these steps to get connected:                                                                                                    |
|----------------------------|--------------------------------------------------------|----------------------------------------------------------------------------------------------------|
| ay<br>pify                 | Ebay<br>Shopify                                        | 1. API key *                                                                                                    |
| 00                         | WooCommerce                                            | 2. Password *                                                                                                    |
|                            |                                                        | 3. Shop Url *                                                                                                    |
|                            |                                                        | 4. Example URL                                                                                                    |
|                            |                                                        | 5. Shared Secret                                                                                                    |
|                            |                                                        | 6. Set as Default                                                                                                    |
|                            |                                                        |                                                                                                    |
|                            |                                                        | Click <b>Connect</b> to save Shopify credential(s) to authorize Instadispatch to retrieve your ord information.                                                                                                   |
|                            |                                                        | Click <b>Connect</b> to save Shopify credential(s) to authorize instadispatch to retrieve your ord information.                                                                                                   |
| d d                        | a New Cart                                             | Click <b>Connect</b> to save Shopify credential(s) to authorize Instadispatch to retrieve your ord information.                                                                                                   |
| d d<br>J                   | a New Cart<br>Amazon                                   | Click Connect to save Shopify credential(s) to authorize instadispatch to retrieve your ord information.                                                                                                    |
| dd o<br>B,                 | a New Cart<br>Amazon<br>Ebay                           | Click <b>Connect</b> to save Shopify credential(s) to authorize instadispatch to retrieve your ord information.           Follow these steps to get connected:           1. Shop base URL                         |
| dd o<br>B,<br>opify        | Amazon<br>Ebay<br>Shopify                              | Click <b>Connect</b> to save Shoplify credential(s) to authorize Instadispatch to retrieve your ord<br>information.  Follow these steps to get connected:  Shop base URL  Consumer Key                            |
| dd o<br>Day<br>opify       | A New Cart<br>Amazon<br>Ebay<br>Shopify<br>WooCommerce | Click Connect to save Shopify credential(s) to authorize instadispatch to retrieve your order information.                                                                                                    |
| bld o<br>Day<br>opify      | A New Cart<br>Amazon<br>Ebay<br>Shopify<br>WooCommerce | Click Connect to save Shopify credential(s) to authorize instadispatch to retrieve your ord<br>information.  Follow these steps to get connected:  Shop base URL  Consumer Key  Consumer Key  Consumer Secret     |
| dd o<br>a,<br>bay<br>opify | A New Cart<br>Amazon<br>Ebay<br>Shopify<br>WooCommerce | Click Connect to save Shopify credential(s) to authorize instadispatch to retrieve your ord<br>information.   Follow these steps to get connected:   Shop base URL  Consumer Key  Consumer Key  A. Set as Default |

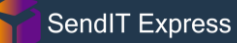

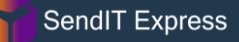

Once your Shop is connected you go to the Orders option (top of the left hand menu).

|          | Send | T Express 🗮 🕋                                        |
|----------|------|------------------------------------------------------|
| <b>^</b> |      |                                                      |
| 4        |      | ORDERS                                               |
| 1        | *    | Fetch Shopify 🗸 All Order 🗸 Unshipped 🗸 🐗 Mark As Sh |
| •        |      | show 10 v entries                                    |
| -        |      | Li Order Items                                       |
| ₽        |      |                                                      |
| ¢\$      |      |                                                      |
|          |      |                                                      |
|          |      |                                                      |
|          |      |                                                      |
| 1        |      |                                                      |
|          |      |                                                      |
|          |      |                                                      |

Orders are checked on a regular basis, but you can also click on the fetch button to instigate an ad-hoc refresh of your orders if required (this may take some time).

From here you can view the orders listed and can either process orders individually (click on the Action Rocket shown by the green arrow in the image below) or batch process them (click on the Create shipment for multiple orders button as also shown by the blue arrow in the image below).

| $\leftarrow$ $\rightarrow$ C $\triangle$ $$ ship.sendit | xpress.co.uk/orders/list |                                |                     |               |                                              |                     |                      | ☆ [           | 🔒 📀 🇯    |
|---------------------------------------------------------|--------------------------|--------------------------------|---------------------|---------------|----------------------------------------------|---------------------|----------------------|---------------|----------|
| SendIT Express                                          | ≡ #                      |                                |                     |               |                                              |                     | воок                 | ING 🛨 📘       |          |
|                                                         |                          |                                |                     |               |                                              |                     |                      |               |          |
| €J<br>▲ Fetch Shopify ∨                                 | All Order 🗸 Unshipped 🗸  | Mark As Ship Create shipment f | for multiple orders |               |                                              |                     |                      |               |          |
| Show 10                                                 | tries                    | 1                              |                     |               |                                              |                     | Search:              |               |          |
| Li Order Items                                          |                          |                                |                     | Order Details | Booking Info                                 | Order<br>Status     | Payment<br>Status ↓↑ | Fullfillments | Action 1 |
| <b>₽</b><br>≪                                           |                          | 1                              |                     |               | Tracking≢<br>Booking Date<br>Collection Date | NA Open<br>NA<br>NA | Paid                 | Unshipped     | •        |
|                                                         |                          |                                |                     |               | Tracking#<br>Booking Date<br>Collection Date | NA Open<br>NA<br>NA | Paid                 | Unshipped     | •        |

If you process the orders individually you can specify the collection date.

If you process as a batch the collection date will be the date you process on (or the following day if after 5pm).